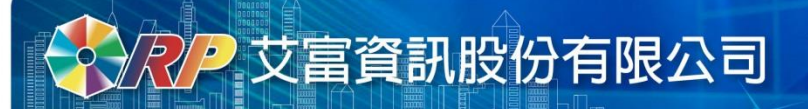

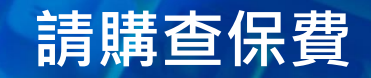

### 購案類別為【薪資清冊(勞僱及專助)】及【印領清冊(補充保費)】 皆可轉入保費及查時數之功能

選擇請購年度 部門請購查詢 所屬經費查詢 計畫請購查詢 所屬計畫查詢 輔助項目服務 登出系統

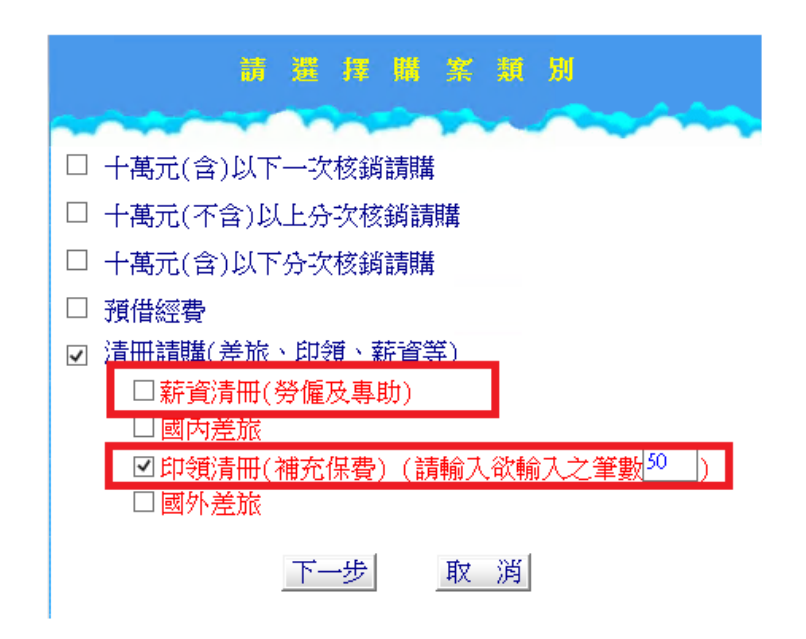

**於**

## 請購查保費

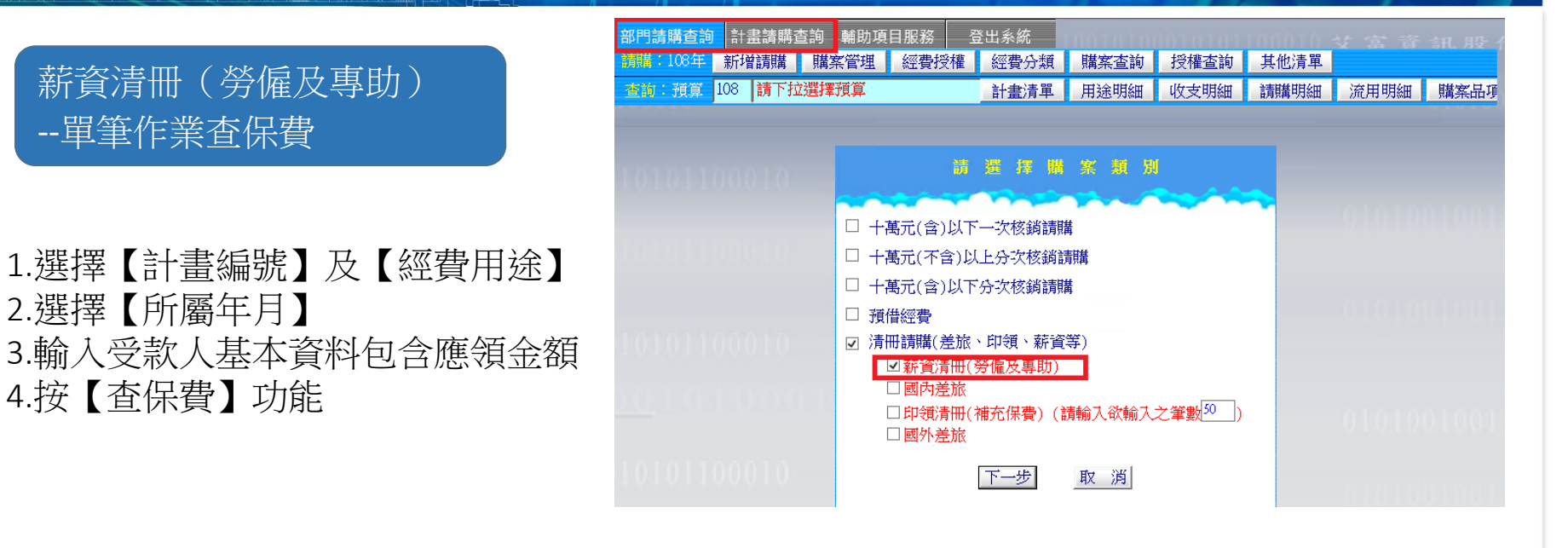

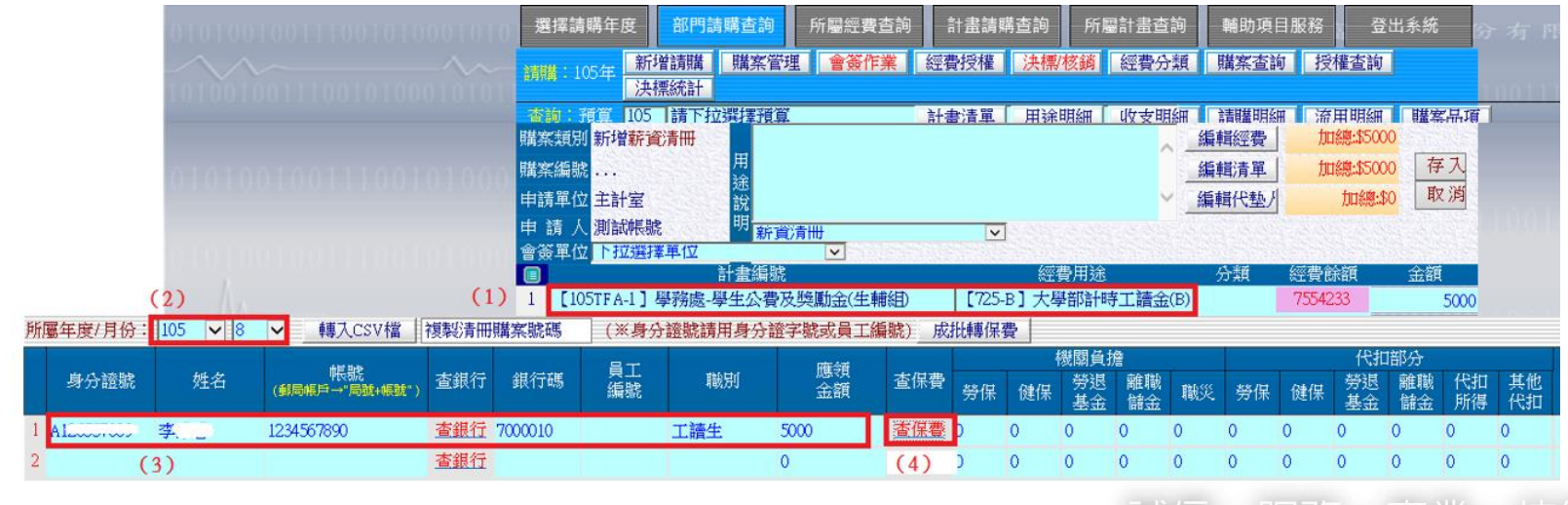

Copyright © 2010 Organization Resource Planning Information System. All rights reserved.

## **水** 艾富資訊股份有限公司

## 請購查保費

#### ▶系統則依【計畫編號】+【所屬年月】+【身份證號】至保費系統查詢,將符合條件 人員帶入以下保費公自提欄位內。

| 所    | 屬年度/月份: | 105 🗸 8               | ✓ 轉入CSV檔   | (※身分      | (※身分證號請用身分證字號或員工編號) 成批轉保費 |    |         |      |           |     |          |      |    |    |      |          |      |          |          |   |  |
|------|---------|-----------------------|------------|-----------|---------------------------|----|---------|------|-----------|-----|----------|------|----|----|------|----------|------|----------|----------|---|--|
|      |         | 1010100               | 42 55      | STRATE OF | Mexical                   | BT | 1000000 | 府东合百 | 100000000 |     | 3        | 機關負折 |    |    | 代扣部分 |          |      |          |          |   |  |
| 身分證號 | 姓名      | 呼反就<br>(郵局帳戶→"局號+帳號") | 查銀行        | 銀行碼       | _<br>編號                   | 職別 | 金額      | 查保費  | 勞保        | 健保  | 勞退<br>基金 | 離職儲金 | 職災 | 勞保 | 健保   | 勞退<br>基金 | 離職儲金 | 代扣<br>所得 | 其他<br>代扣 |   |  |
| 1    | ALLUST  | 李                     | 1234567890 | 查銀行       | 7000010                   |    | 工讀生     | 5000 | 查保費       | 777 | 906      | 666  | 0  | 0  | 222  | 282      | 0    | 0        | 0        | 0 |  |

#### 薪資清冊 (勞僱及專助)成批作業查保費

- 1.選擇【所屬年月】 2.點選【轉入CSV檔】
- 3.點選【瀏覽】選擇預先編輯好之範本檔路徑
- 4.點選【上傳】

| 所層 | 【年度/月份: | 105 🗸 8               | ▶ 轉入0             | CSV檔                 | 複製清冊         | 購案號碼        | (※身分                   | ·證號請用身分         | 證字號或員:    | 工編號) <mark> </mark> | 批轉保 | 費 |
|----|---------|-----------------------|-------------------|----------------------|--------------|-------------|------------------------|-----------------|-----------|---------------------|-----|---|
|    | 身分證號    | <mark>(1</mark><br>姓名 | ) (2)<br>(郵局帳戶→"局 | 號+帳號")               | 查保費          | 勞保          | 健保                     |                 |           |                     |     |   |
| 1  |         |                       |                   |                      | 木组得          |             |                        |                 | A         | 查保費                 | 0   | 0 |
| 2  |         |                       | € ±               | 傳CSV檔案               | - Internet E | xplorer     |                        | _               | • ×       | 查保費                 | 0   | 0 |
| 3  |         |                       | 🥭 http            | p:// <b>192.16</b> 8 | 8.2.88:90/A  | PSWIS_Q/Dep | t_Add_Q/FILE_U         | JP_Q.asp?ISNEW= | =Y&APYNO= | 查保費                 | 0   | 0 |
| 4  |         |                       | 1000              | 010                  | 請選           | 权欲上傳之(      | CSV檔案 <mark>(</mark> 3 | 3) (4)          |           | 查保費                 | 0   | 0 |
| 5  |         |                       | H                 | :\請購上作               | 專薪資清         | 冊範本檔105     | 5T 瀏覽                  | 上傳              | 010100    | 查保費                 | 0   | 0 |
| 6  |         |                       |                   | 《1.請將約<br>《2 請於      | 、轉檔之.X       | LS檔轉存為.C    | V檔(逗號分隔<br>帳題店加入。2     | 格式)。》<br>第56。》  |           | 查保費                 | 0   | 0 |
| 7  |         |                       | 1000              | T重                   |              | 載操作說明】      | .mx -##**u //H// \ = 1 | 13 -996 - 18    |           | 查保費                 | 0   | 0 |
| 8  |         |                       |                   |                      |              |             |                        |                 |           | 查保費                 | 0   | 0 |

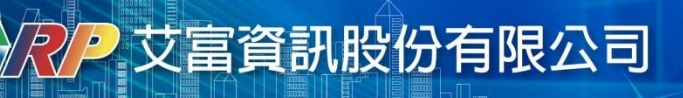

### 請購查保費

#### ▶成批匯入發薪人員資料後

- 1.點選【計畫編號】及【經費用途】
- 2.點選【成批轉保費】

|       |            |     |                   |                          |      |         |             | 計畫編            | 經費用途    |                    |      |     |          |          | 經費的   | 涂額  | 金額 |                                 |          |          |          |
|-------|------------|-----|-------------------|--------------------------|------|---------|-------------|----------------|---------|--------------------|------|-----|----------|----------|-------|-----|----|---------------------------------|----------|----------|----------|
|       |            |     |                   |                          | (    | 1) 1 [  | 05TFA-1 ] 셬 | 影務處-學生公會       | [725    | -B] 大 <sup>編</sup> | 學部計時 | 訂讀金 | (B)      |          | 75542 | 233 |    | 0                               |          |          |          |
| 所屬年度  | [/月份:      | 105 | <mark>∼</mark>  8 | ✓ 轉入CSV檔                 | 複製清冊 | 購案號碼    | (※身分        | <b>ት證號請用身分</b> | ·證字號或員工 | 編號) 成              | 批轉保  | 費   | (2)      |          |       |     |    |                                 |          |          |          |
|       |            |     |                   | 能妝                       |      |         | 日十          |                | 府省省     |                    |      |     | 機關負払     | è        |       |     |    | 代扣                              | 部分       |          |          |
| 身分    | 分證號        | 姓   | 名                 | *120%6<br>(郵局帳戶→"局號+帳號") | 查銀行  | 銀行碼     | 編號          | 職別             | 金額      | 查保費                | 勞保   | 健保  | 勞退<br>基金 | 離職<br>儲金 | 職災    | 勞保  | 健保 | <ul><li>勞退</li><li>基金</li></ul> | 離職<br>儲金 | 代扣<br>所得 | 其他<br>代扣 |
| 1 A12 | 389        | 李   |                   | 1234567890               | 查銀行  | 7000010 |             | 工讀生            | 11100   | 查保費                | 0    | 0   | 0        | 0        | 0     | 0   | 0  | 0                               | 0        | 0        | 0        |
| 2 A12 | 501        | 劉   |                   | 1234567891               | 查銀行  | 7000010 |             | 工讀生            | 5280    | 查保費                | 0    | 0   | 0        | 0        | 0     | 0   | 0  | 0                               | 0        | 0        | 0        |
| 3 A12 | 561        | 林   |                   | 1234567892               | 查銀行  | 7000010 |             | 工讀生            | 7680    | 查保費                | 0    | 0   | 0        | 0        | 0     | 0   | 0  | 0                               | 0        | 0        | 0        |
| 4 A12 | 219        | 郭   |                   | 1234567893               | 查銀行  | 7000010 |             | 工讀生            | 5280    | 查保費                | 0    | 0   | 0        | 0        | 0     | 0   | 0  | 0                               | 0        | 0        | 0        |
| 5 A22 | <b>190</b> | 陳   |                   | 1234567894               | 查銀行  | 7000010 |             | 工讀生            | 4440    | 查保費                | 0    | 0   | 0        | 0        | 0     | 0   | 0  | 0                               | 0        | 0        | 0        |

# ▶系統則依【計畫編號】+【所屬年月】+【身份證號】至保費系統查詢,將符合條件人員整批帶入以下保費公自提欄位內。

| 所屬年月  | 劉/月份 | 10 | 5 🗸 8 | ✓ 轉入CSV檔       | 複製清冊 | 開業號碼    | (※身分 | ት證號請用身分 | 證字號或員工編 | 編號) 成 | ,<br>批轉保 | 費   |          |          | •  |     |     |          |          |          |          |
|-------|------|----|-------|----------------|------|---------|------|---------|---------|-------|----------|-----|----------|----------|----|-----|-----|----------|----------|----------|----------|
|       |      |    |       | 帷ະ             |      |         | 昌丁   |         | 確領      |       |          | 1   | 幾關負折     |          |    |     |     | 代扣       | 部分       |          |          |
| 身     | 分證號  |    | 姓名    | (郵局帳戶→"局號+帳號") | 查銀行  | 銀行碼     | 編號   | 職別      | 金額      | 查保費   | 勞保       | 健保  | 勞退<br>基金 | 離職<br>儲金 | 職災 | 勞保  | 健保  | 旁退<br>基金 | 離職<br>儲金 | 代扣<br>所得 | 其他<br>代扣 |
| 1 A12 | 389  | 李  |       | 1234567890     | 查銀行  | 7000010 |      | 工讀生     | 11100   | 查保費   | 777      | 906 | 666      | 0        | 0  | 222 | 282 | 0        | 0        | 0        | 0        |
| 2 A12 | 501  | 劉  |       | 1234567891     | 查銀行  | 7000010 |      | 工讀生     | 5280    | 查保費   | 777      | 0   | 360      | 0        | 0  | 222 | 0   | 0        | 0        | 0        | 0        |
| 3 A12 | 561  | 林  |       | 1234567892     | 查銀行  | 7000010 |      | 工讀生     | 7680    | 查保費   | 777      | 906 | 522      | 0        | 0  | 222 | 282 | 0        | 0        | 0        | 0        |
| 4 A12 | 219  | 郭  |       | 1234567893     | 查銀行  | 7000010 |      | 工讀生     | 5280    | 查保費   | 777      | 0   | 360      | 0        | 0  | 222 | 0   | 120      | 0        | 0        | 0        |
| 5 A22 | 490  | 陳  |       | 1234567894     | 查銀行  | 7000010 |      | 工讀生     | 4440    | 查保費   | 777      | 0   | 270      | 0        | 0  | 222 | 0   | 0        | 0        | 0        | 0        |
| 6 C12 | 347  | 林  |       | 1234567895     | 查銀行  | 7000010 |      | 工讀生     | 5280    | 查保費   | 0        | 906 | 0        | 0        | 0  | 0   | 282 | 0        | 0        | 0        | 0        |
| 7 D22 | 345  | 王  |       | 1234567896     | 查銀行  | 7000010 |      | 工讀生     | 4320    | 查保費   | 777      | 0   | 270      | 0        | 0  | 222 | 0   | 0        | 0        | 0        | 0        |

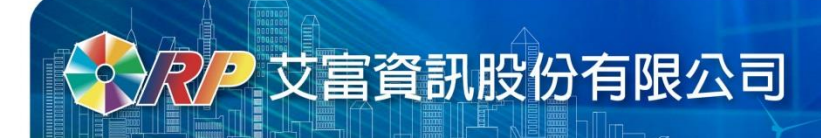

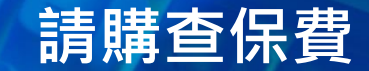

# ▶查無保費資料狀況:1.未點選擇【計畫編號】及【經費用途】

| 010100100111001010001                 | 選擇請購             | 晴年度 部 F | 門請購查詢 所   | 「屬經費查詢   | 計畫請購    | 查詢  | 所屬計畫 | e<br>査詢  | 輔助項      | 目服務        | 5 <u>登</u> 出 | 系統 -     | 資 訊          |
|---------------------------------------|------------------|---------|-----------|----------|---------|-----|------|----------|----------|------------|--------------|----------|--------------|
|                                       | 請購:1             | 05年 新增  | 請購 購案管    | 管理   經費授 | 權 決標    | 剽核鎖 | 購案   | 查詢       | 授權查      | 詢          | 決標統計         |          |              |
| 101001001110010100010                 | 查詢:              | 計畫 請下打  | 拉選擇計畫     |          | 計書      | 記清單 | 用途   | 明細       | 收支明      | 細          | 請購明細         | 收支報告     | 表購           |
| 101001001110010100010                 | 101.000.         |         |           |          |         |     |      |          |          | _          |              |          | × *          |
|                                       | 購案類別             | 「新增薪資   | 清冊  用     |          |         |     |      |          | ~        | 編          | <b>遺經費</b>   | 加總       | :\$0         |
| 010100100111001010                    | 購案編號             |         | 途         |          |         |     |      |          |          | 編          | <b>遺清單</b>   | 加總:\$50  | <u>xoo</u> 存 |
| 010100100111001010                    |                  | 2 主計室   | 說         |          |         |     |      |          |          | 編輯         | 代墊人          | 加總       | \$0 取        |
|                                       | 申請人              | 、測試帳號   | "" 新      | 資清冊      |         | ~   |      |          |          |            |              |          |              |
|                                       |                  |         | 計畫編號      | 虎        |         | _   | 經費   | 費用途      |          | <u>بین</u> | 費餘額          | Э        | 額            |
|                                       | 1 請先             | :【點選本科  | 各] 卜拉選擇經· | 費        |         |     |      |          |          |            |              |          |              |
| <u>所屬年度/月份:105 ▼ 10 ▼ </u> 轉入CSV檔 複製漬 | 冊購案號碼            | (※身分    | 證號請用身分詞   | 證字號或員工編  | 扁號) _ 成 | 批轉保 | 費    |          |          |            |              |          |              |
|                                       |                  | 冒丁      | -         | 確全質      |         |     | 梢    | 機關負払     | 詹        |            |              | 代        | 口部分          |
| 身分證號 姓名 (銅局帳戶→"局號+帳號") 查銀行            | J 銀行碼            | 編號      | 職別        | 金額       | 查保費     | 勞保  | 健保   | 労退<br>基金 | 離職<br>儲金 | 職災         | 勞保           | 健保<br>基金 | : 離職<br>: 儲金 |
| 1 A127 黄 123457891245 <u>查銀行</u>      | <u>7</u> 7000010 |         | 兼任助理      | 5000     | 查保費     | þ   | 0    | 0        | 0        | 0          | 0 0          | 0        | 0            |
| 0 大州分                                 | ÷                |         |           | 0        | 大/[] 弗  | 0   | 0    | 0        | 0        | 0          | 0 0          | 0        | 0            |

網頁訊息

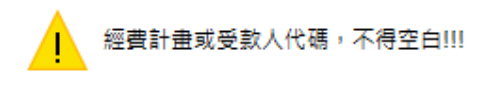

確定

 $\times$ 

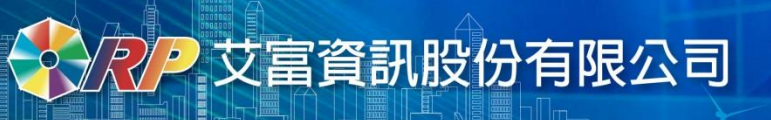

## 請購查保費

▶查無保費資料狀況2: 所選取之【所屬年月】於保費記錄找不到該員該計畫該月份之保費資料。 系統顯示以下訊息,可能承辦單位尚未公告保費資料,或所屬年月選取有誤。

|   |           |          |                |      | 甲酮                 | 中 胡 八 湖副附城 加 机 具/月 Ш  |                                                |                                                                                            |         |           |      |          |      |    |       |    |          |      |      |  |
|---|-----------|----------|----------------|------|--------------------|-----------------------|------------------------------------------------|--------------------------------------------------------------------------------------------|---------|-----------|------|----------|------|----|-------|----|----------|------|------|--|
|   |           |          |                |      | 8                  |                       | 計畫紙                                            | <b>計</b> 記                                                                                 |         |           | 經    | 費用途      |      | 緸  | 費餘額   |    | 金額       |      |      |  |
|   |           |          |                |      | 1 [1               | 04B034】扶B             | 助國民小學家                                         | 勢家庭學生學習                                                                                    | 冒(補救教學  | [A01      | 〕鐘點孫 | 費        |      | 20 | 67240 |    |          |      | 5000 |  |
| 所 | 屬年度/月份:   | 105 🗸 10 | ✓ 轉入CSV檔       | 複製清冊 | 。 <u>→</u><br>捕案號碼 | + 『WF488 + 44<br>(※身分 | · T · T + A HE + HE + HE + HE + HE + HE + HE + | ₩<br>●<br>一番<br>一番<br>一番<br>一番<br>一番<br>一番<br>一番<br>一番<br>一番<br>-<br>-<br>-<br>-<br>-<br>- | 編號) _ 成 | 」<br>決比轉保 | 費    |          |      |    |       |    |          |      | ^    |  |
|   |           |          | hE B≵          |      |                    | 昌丁                    |                                                | 府在今日                                                                                       |         |           | 4    | 機關負      | 詹    |    |       |    | 代扣       | 部分   |      |  |
|   | 身分證號      | 姓名       | (郵局帳戶→"局號+帳號") | 查銀行  | 銀行碼                | 編號                    | 職別                                             | 金額                                                                                         | 查保費     | 勞保        | 健保   | 勞退<br>基金 | 離職儲金 | 職災 | 勞保    | 健保 | 勞退<br>基金 | 離職儲金 | 代扣   |  |
| 1 | A12010000 | 責        | 123457891245   | 查銀行  | 7000010            |                       | 兼任教師                                           | 5000                                                                                       | 查保費     | þ         | 0    | 0        | 0    | 0  | 0     | 0  | 0        | 0    | 0    |  |

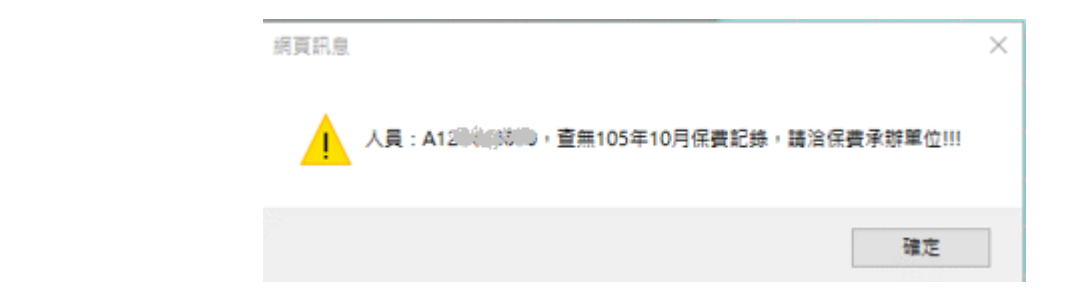

#### 重新選擇【所屬年月】再點選【查保費】功能即可下載保費資料。

|                                                                                              |                             |                |          | ■ 計畫編號 經費用 |               |      |      |     |       |             |             |          | 經  | 費餘額   | 金額  |      |          |    |  |
|----------------------------------------------------------------------------------------------|-----------------------------|----------------|----------|------------|---------------|------|------|-----|-------|-------------|-------------|----------|----|-------|-----|------|----------|----|--|
|                                                                                              | 1 【104B034】扶助國民小學弱勢家庭學生學習(初 |                |          |            |               |      |      |     | [A01] | 〕鐘點         | ŧ.          |          | 20 | 67240 | 500 |      |          |    |  |
| <u>▲注本「単小眼土牧」で台湾時後の第</u><br>新屬年度/月份: 105 ♥ 8 ▼ _ 轉入CSV檔   複製清冊購案號碼 (※身分證號請用身分證字號或員工編號) 成批轉保費 |                             |                |          |            |               |      |      |     |       |             |             |          |    |       |     |      |          | ^  |  |
| 144 - 15 Jarls Hubs                                                                          | 帳號                          |                | 사람 소급 귀음 | 員工         | the full test | 應領   |      |     | 1     | 機關負打<br>(1) | È<br>⇒ottes | _        |    |       | 代扣  | 部分   | 104      |    |  |
| 身分證號                                                                                         | 姓名                          | (郵局帳戶→"局號+帳號") | 宣銀行      | 銀行物        | 編號            | 職別   | 金額   | 宣保費 | 勞保    | 健保          | 労返<br>基金    | 離職<br>儲金 | 職災 | 勞保    | 健保  | 労退基金 | 離職<br>儲金 | 代扎 |  |
| 1 A12 30                                                                                     | 黃                           | 123457891245   | 查銀行      | 7000010    |               | 兼任教師 | 5000 | 查保費 | 1848  | 0           | 1584        | 0        | 0  | 528   | 0   | 0    | 0        | 0  |  |
| 2                                                                                            |                             |                | 查銀行      |            |               |      | 0    | 查保費 | 0     | 0           | 0           | 0        | 0  | 0     | 0   | 0    | 0        | 0  |  |